# Explay PN 935

Кнопка включения (принцип работы)

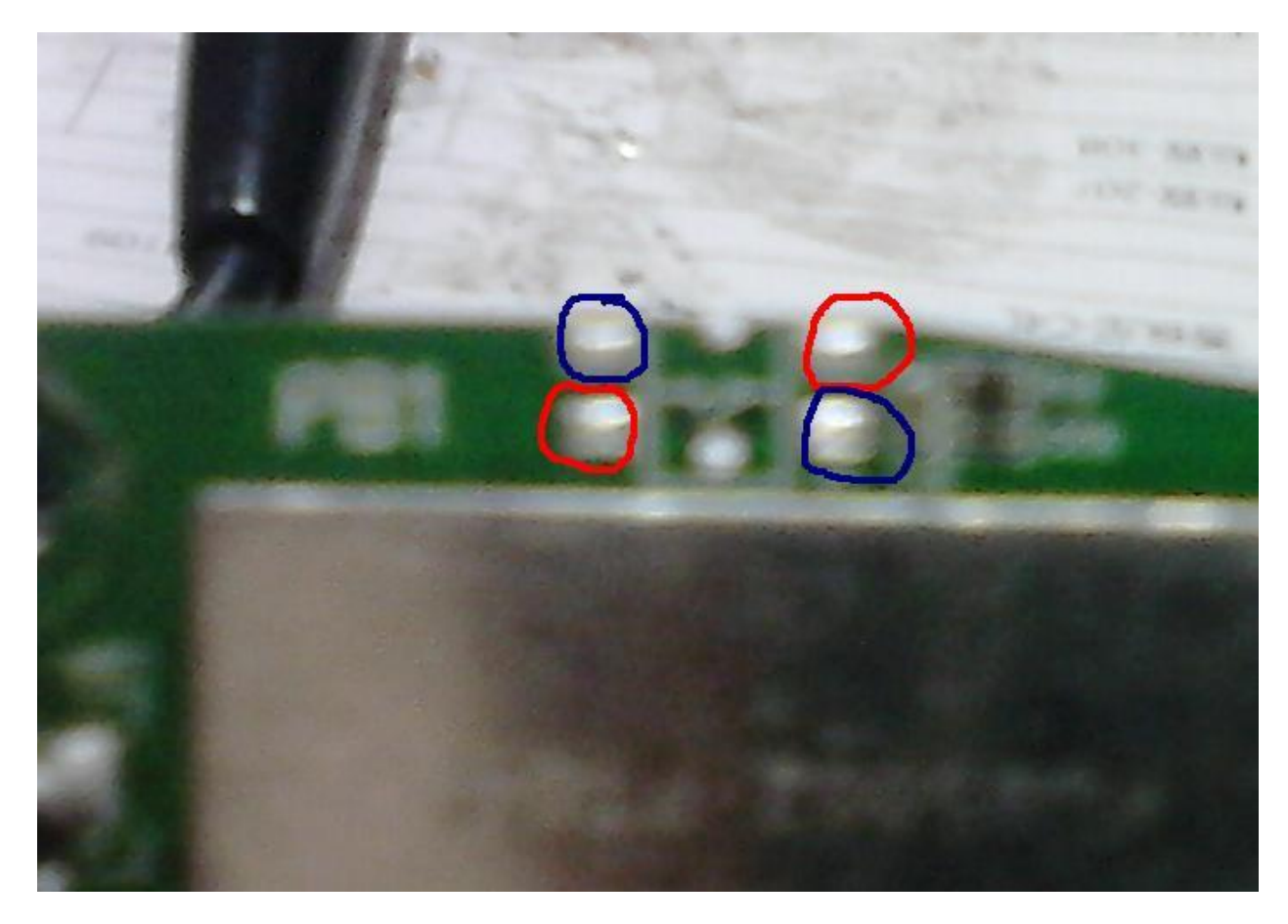

Принцип работы кнопки включения – замыкание диагональных контактов

Красные или синие... Если у вас хотя бы два диагональные контакта живы, то смело ставьте кнопку и навигатор включится

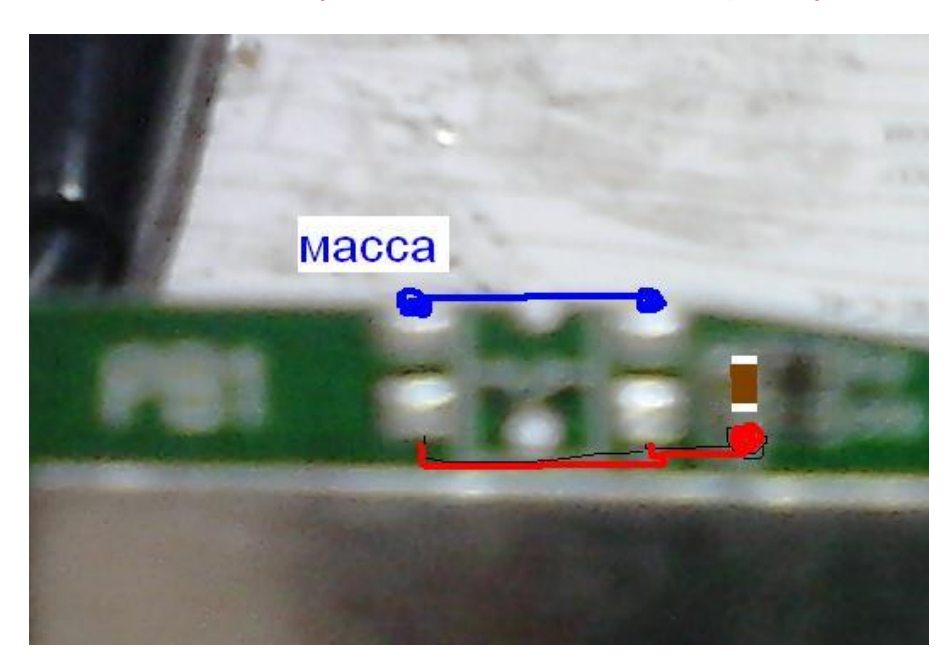

Точки восстановления работоспособности включения (если прозвонить );

Напоминаю кнопка (стандартная замыкает диагонально)

# EXPLAY PN935 WinCe 6 ТОЛЬКО ДЛЯ ПЛАТЫ ВЕРСИИ V3.0, для <u>2.0 НЕ РАБОТАЕТ</u>

Навигатор стал неправильно работать, тормозить, неправильно отображать координаты в навигационной программе или просто висит на заставке?

Данная модель не прошивается с карты памяти на прямую а только с использованием компьютера и программы - ATLASMGR\_5.8.7z

Чтобы прошить данное устройство нам необходимо полностью зарядить прибор.

Скачать комплект восстановления прибора.

Отформатировать карту памяти (желательно 2 GB в FAT) хотя в практике прошивался и с 4 GB карты.

На чистую карту памяти поместить файлы прошивки Chain.bin NK.bin TINYNK.bin chain.lst

Вставить карту памяти в навигатор, подключить прибор к компьютеру используя кабель (USBminiUSB)

## ВВОД ПРИБОРА В СЕРВИСНЫЙ РЕЖИМ

 Нажимаем кнопку включения прибора и держим ее нажатой, делаем ресет (жесткая перезагрузка) прибору и удерживая кнопку включения ждем появления заставки, кнопку держим..Далее экран потухнет и снова включится с запросом перехода в сервисный режим.

2. Кнопку отпускаем и снова коротко нажимаем и стилусом тычем в область экрана. Должна появиться надпись о переходе прибора в сервисный режим для процесса обновления. Компьютер должен определить новое устройство и запросить установку драйверов.

3. Выбираем пункт (из указанного места) и в проводнике указываем путь к папке - ATLASMGR\_5.8.7z

и нажимаем установить драйвер.

4. Запускаем программу - ATLASMGR\_5.8.7z

Выбираем скорость -9600 режим USB

Нажимаем кнопку - OPEN

В программе побежит командное соединение с прибором (панель слева)

| Open           | Target Media          | Update Functions | USB Terminal                                                                                                    | _ |
|----------------|-----------------------|------------------|----------------------------------------------------------------------------------------------------|---|
| Transport      | Atlas CS0             | Update NBOOT     | IsValidMBR: MBR sector = 0x880                                                                                           |   |
| USB            | C Atlas CS1           | U. I.V. PP. V. I | UpenPartition: Partition Exists=Ux1 for part Ux12.                                                                       |   |
| C RS232        | C Atlas CS2           | Update EBoot     | EBoot Loader Version: V1.2.5                                                                                             |   |
| C JTAG         | C Atlas CS3           | Update NandXIP   | Ethernet Boot Loader Configuration:                                                                                      | ļ |
| <b>.</b>       | Jtag Configure        | Lodate DM        | 1) IP address : 0.0.0.0                                                                                                  |   |
| 9600 bps 🔄 💌   | FlashType             |                  | Subnet mask: 0.0.0.0<br>2) Boot delay: 10 seconds                                                                        |   |
| Select Chip    |                       | Update NK Image  | 3) DHCP: ENABLED                                                                                                    |   |
| ATLAS 💌        | MILC NOF              |                  | 4) Max Bad blocks reserved: 10<br>5) Startup image: LAUNCH EXISTING                                                      |   |
| NorFlash Type: | SST_39LVVF040         | -                | 6) Program RAM image into Boot Media: ENABLED                                                                            |   |
|                |                       |                  | 7) MAČ address: 00:00:00:00:00                                                                                           |   |
| Setting GPIU P | HELUAD Value for Jrag |                  | 9) Format Boot Media for BinFS                                                                                           |   |
| 1st Value L    | OW - Group NONE       | ▼ Pins NONE ▼    |                                                                                                    |   |
| 2nd Value      | Ow - Group NONE       | ✓ Pins NONE ✓    | B) UPDATE logo from SD/MMC card                                                                                          |   |
| 3rd Value      | OW 🕶 Group NONE       | ▼ Pins NONE ▼    | C) Format HIVE Partition                                                                                                 |   |
| Dump Function  | s                     |                  | D) DOWNLOAD image now     E) Set Clock                                                                                   |   |
| Dump Nar       | ndElash Blocks        | Dumo NROOT       | F) Low-level FORMAT Boot Media                                                                                           |   |
|                | la Chile as           | banp ribbo r     | L) LAUNCH existing Boot Media image                                                                                      |   |
|                | ie unip or            | Dump EBROT       | U) Using SiRFSoCMgr to download NK image                                                                                 |   |
| From 0         | To                    | Domp CD001111    | I) DOWNLOAD image via USB RNDIS Ethernet                                                                                 |   |
| Sustem Informa | tion                  |                  | [R] LAUNCH existing Boot Media image via USB RNDIS KITL<br>M) StaticStore EAT partition (type 0x12) occupied percent: 4% |   |
| oyacan mianid  | uon                   |                  |                                                                                                    |   |
|                |                       |                  | len d                                                                                                    |   |
|                |                       |                  | mput.                                                                                                    |   |

### Текст:

IsValidMBR: MBR sector = 0x880

**OpenPartition:** Partition Exists=0x1 for part 0x12.

**EBoot Loader Version: V1.2.5** 

**Ethernet Boot Loader Configuration:** 

-----

- 1) IP address : 0.0.0.0
- Subnet mask: 0.0.0.0
- 2) Boot delay: 10 seconds
- 3) DHCP: ENABLED
- 4) Max Bad blocks reserved: 10
- 5) Startup image: LAUNCH EXISTING
- 6) Program RAM image into Boot Media: ENABLED
- 7) MAC address: 00:00:00:00:00:00
- 8) Bluetooth address: 00:00:00:00:00:00
- 9) Format Boot Media for BinFS

## A) UPDATE image from SD/MMC card

- B) UPDATE logo from SD/MMC card
- C) Format HIVE Partition
- D) DOWNLOAD image now
- E) Set Clock
- F) Low-level FORMAT Boot Media
- L) LAUNCH existing Boot Media image
- S) Save Configuration and Exit
- U) Using SiRFSoCMgr to download NK image
- I) DOWNLOAD image via USB RNDIS Ethernet

R) LAUNCH existing Boot Media image via USB RNDIS KITL

M) StaticStore FAT partition (type 0x12) occupied percent: 4%

N) Read-Only User FAT partition (type 0x12): Writable

V) Image check sum

T) Debug NandFlash

**Q)** Dump Flash

G) Upload Bootloader

Z)z write BootCfg ConfigFlags,Z watchdog

X) Launch monolithic image from SD/MMC card in slot1

Далее выбираем пункт - *A) UPDATE image from SD/MMC card* - это обновление прошивки прибора с карты памяти..

A) UPDATE image from SD/MMC card 🔹

Для того чтобы выбрать этот пункт в командной строке вводим символ – 👌

| 1      | × |
|--------|---|
| Input: |   |
|        |   |

и нажимаем на клавиатуре – ENTER

После этого в прогресс баре командной сроке пробегут отчеты по произведенной операции с прибором, и появится новое меню с выбором функций.

| Open       Target Media       Update Functions         Transport                                                                                                    |                       |                                                                                                 |                  | 1                      | AtlasMgr 5.8                          |
|----------------------------------------------------------------------------------------------------|-----------------------|-------------------------------------------------------------------------------------------------|------------------|------------------------|---------------------------------------|
| Transport       C Atlas CS0       Update NB00T       T) Debug NandFlash         C Atlas CS1       Update NB00T       Q) Dump Flash         C Atlas CS2       C Atlas CS3       Update EBoot       Q) Dump Flash         C Atlas CS3       Update NandXIP       Q) Dump Flash       Q) Dump Flash         Jtag Configure       Update NandXIP       Q) Dump Flash       Q) Dump Flash         Jtag Configure       Update NA       Dupdate NK.Image       Enter your selection: a         Select Chip       FlashType       Update NK.Image       SD(CIK=50000000, Ratio=4), PWR_PRF_RATIC         Select Chip       MLC NorF       Update NK.Image       SD(CIK=50000000, Ratio=4), PWR_PRF_RATIC         NorFlash Type:       SST_39LVVF040       V       SDD(D) DILE Success!         Setting GPI0 PRELOAD Value for Jtag       VILE VILE SUCCESS!       SDMMC_Init success!         1st Value       LOW        Group       Pins       NONE          Dump Functions       Dump NB00T       Pins       NONE        INONE          Dump Whole Chip or       To 0       Dump EB00T       Itil be errors! Vice versa. Here you have three or                                                                                                    |                       | USB Terminal                                                                                    | Update Functions | 🗆 Target Media ——      | Open                                  |
| ● USB       C Attas CS1         ● RS232       C Attas CS2         ● JTAG       C Attas CS2         ● JTAG       C Attas CS3         □ Jtag Configure       Update NandXIP         □ Jtag Configure       Update DM         □ Select Chip       FlashType         C MLC NorF       Update NK Image         NorFlash Type:       SST_39LVVF040         Setting GPI0 PRELOAD Value for Jtag       UNNE ▼         1st Value       LOW ▼ Group         Dump Functions       Dump NONE ▼         Dump Functions       Dump NB00T         Dump Whole Chip or       To D         To D       Dump EB00T                                                                                                    | <u>^</u>              | T) Debug NandFlash                                                                              | Update NBOOT     | 🕼 Atlas CS0            | Transport                             |
| C       RS232       C       Atlas CS2       Dpdate Eb000000       RS232         C       Atlas CS3       Update NandXIP       Update DM       Z)z write BootCfg ConfigFlags.Z watchdog         Select Chip       Jtag Configure       Update DM       Dpdate Eb0000000, Ratio=4), PWR_PRF_RATIC         Select Chip       FlashType       Update NK Image       Enter your selection: a         Solect Chip       MLC NorF       Update NK Image       PWR_CLK_SWITCH=0x65         NorFlash Type:       SST_39LVVF040       Image Continue       Solect CMD_GO_DLE Success!         Setting GPIO PRELOAD Value for Jtag       SDMMC_Init success!       CMD2_ALL_SEND_CID Success!         Sold CardType = 0x3       SDMMC_Init success!       SDMMC_Init success!         Yard Value       LOW ▼ Group       Pins       NONE ▼         Dump Functions       Dump NB00T       Pins       NONE ▼         Dump Whole Chip or       To D       Dump EB00T       Umm Kit/P image in SD card. If you select to doenloa                                                                                                    |                       | G) Upload Bootloader                                                                            | Lindsta E Post   | C Atlas CS1            | USB                                   |
| Atlas CS3     Update NandKIP      Jtag Configure     Update DM      Update DM      Update DM      Update DM      Update DM      Update DM      Update NK Image      Enter your selection: a     SD[CIk=50000000, Ratio=4), PWR_PRF_RATIC     PWR_CLK_SWITCH=0x65     Eboot SDMMC card is detected!     Eboot CMD0_G0_DLE Success!     Eboot CMD0_G0_DLE Success!     Eboot CMD0_G0_DLE Success!     Eboot Dus_power Success!     CMD2_ALL_SEND_CID Success!     CMD2_ALL_SEND_CID Success!     GSC_CardType = 0x3     SDMMC_Init successfully     INOW      Group NONE      Pins NONE     Ins NONE     Ins Ins Ins NONE     Ins NONE     Ins | n slot1               | Z)z write BootCfg ConfigFlagsZ watchdog<br>X) Launch monolithic image from SD/MMC card in slot1 |                  | C Atlas CS2            | C RS232                               |
| ✓       Jtag Configure         9600 bps       ✓         FlashType       Update DM         Select Chip       ✓         ATLAS       ✓         NorFlash Type:       SST_39LVVF040         Setting GPI0 PRELOAD Value for Jtag       ✓         Setting GPI0 PRELOAD Value for Jtag       ✓         Ist Value       LOW ✓       Group         NONE ✓       Pins       NONE ✓         Jard Value       LOW ✓       Group       Pins         Dump Functions       Dump NB00T       I kill be errors! Vice versa.       I your Monolithic or MultiXIP image in SD card. Place on Jump EB00T                                                                                                    |                       |                                                                                                 | Update NandXIP   | C Atlas CS3            | C JIAG                                |
| Select Chip                                                                                                    | _0u4                  | Enter your selection: a                                                                         | Update DM        | Jtag Configure         | • • • • • • • • • • • • • • • • • • • |
| ATLAS <ul> <li>MLC NorF</li> <li>Update NK Image</li> <li>Eboot SDMMC card is detected!</li> <li>Eboot CMD0_G0_IDLE Success!</li> <li>Eboot CMD0_G0_IDLE Success!</li> <li>Eboot Daw Success!</li> <li>CMD2_ALL_SEND_CID Success!</li> <li>card_initialize!</li> <li>Sourcess!</li> <li>CMD2_ALL_SEND_CID Success!</li> <li>card_initialize Success!</li> <li>card_initialize Success!</li> <li>vour Monolithic or MultXIP image in SD card. Pleat</li> <li>vour Monolithic or MultXIP image in SD card. Pleat</li> <li>twill be errors! Vice versa. Here you have three or !!</li> <li>twill be errors! Vice versa. Here you have three or !!</li> <li>twill be errors! Vice versa. Here you have three or !!</li> <li>twill be errors! Vice versa.</li> </ul>                                                                                                    | -0.44,                | PWR_CLK_SWITCH=0x65                                                                             |                  | SLC NandF              | Select Chin                           |
| NorFlash Type:       SST_39LVVF040         Setting GPI0 PRELOAD Value for Jtag         Setting GPI0 PRELOAD Value for Jtag         1st Value       LOW          2nd Value       LOW          Group       NONE          Pins       NONE          3rd Value       LOW          Group       NONE          Pins       NONE          Dump Functions       Dump NB00T         Dump Whole Chip or       Dump EB00T         To       Dump EB00T                                                                                                    |                       | Eboot SDMMC card is detected!<br>Eboot Card initialize!                                         | Update NK Image  | C MLC NorF             | ATLAS -                               |
| Setting GPIO PRELOAD Value for Jtag         1st Value       LOW          Group       NONE         NONE         Pins       NONE         SDMMC_Initialize Success!         2nd Value       LOW          Group       NONE         Pins       NONE          3rd Value       LOW          Group       NONE         Pins       NONE          Dump Functions       Dump NB00T       I Now we try to update image from SD card. Pleat inage in SD card to it ctory. Note here you must place only Monolithic it image in SD card, if you select to doenloaa i lithic image and put MultiXIP image in SD card, if you select to doenloaa i lithic image and put MultiXIP image in SD card, if you select to doenloa i lithic image and put MultiXIP image in SD card, if you select to doenloa i lithic image and put MultiXIP image in SD card, if you select to doenloa i lithic image and put MultiXIP image in SD card, if you select to doenloa i lithic image and put MultiXIP image in SD card, if you select to doenloa i lithic image and put MultiXIP image in SD card, if you select to doenloa i lithic image and put MultiXIP image in SD card, if you select to doenloa i lithic image in SD card, if you select to doenloa i lithic image and put MultiXIP image in SD card, if you select to doenloa i lithic image and put MultiXIP image in SD card, if you select to doenloa i lithic image and put MultiXIP image in SD card, if you select to doenloa i lithic image and put MultiXIP image in SD card, if you select to doenloa i lithic image and put MultiXIP image in SD card, if you select to doenloa i lithic image in SD card. If you select to doenloa i lithic image in SD card. If you select to doenloa i lithic image in SD card. If you select to doenloa i lithic image in SD card. If you select to doenloa i lithic image in SD car                                                                                                    |                       | Eboot CMD0_G0_IDLE Success!                                                                     | •                | SST 39LVVE040          | NorFlash Type:                        |
| Setting GPI0 PRELOAD Value for Jtag         1st Value       LOW          Group       NONE         Pins       NONI         SDMMC_Initialize Success!         2nd Value       LOW          Group       NONE         Pins       NONI         NONI          3rd Value       LOW          Group       NONE         Pins       NONI          Journo Functions       Pins       NONE          Dump NandFlash Blocks       Dump NB00T       Ithic image in SD card. If you select to doenloa         Ithic image and put MultiXIP image in SD card.       Pump EB00T       Ithic image and put MultiXIP image in SD card. If you select to doenloa                                                                                                    |                       | CMD2_ALL_SEND_CID Success!                                                                      |                  | 1                      |                                       |
| 1st Value       LOW        Group       NONE       Pins       NONE       SDMMC_Init successfully         2nd Value       LOW        Group       NONE       Pins       NONE       Init successfully         3rd Value       LOW        Group       NONE       Pins       NONE       Init successfully         Dump Functions                                                                                                    |                       | card_initialize Success!<br>loSd CardTvpe = 0x3                                                 |                  | ELOAD Value for Jtag   | Setting GPIO PF                       |
| 2nd Value       LOW ▼       Group       NONE       ♥ Pins       NONE ▼       Immunity         3rd Value       LOW ▼       Group       NONE       ♥ Pins       NONE ▼       I Now we try to update image from SD card. Pleat your Monolithic or MultX/IP image in SD card rol         Dump Functions                                                                                                    |                       | SDMMC_Init successfully                                                                         | ▼ Pins NONE ▼    |                        | 1st Value LO                          |
| 3rd Value       LOW → Group       NONE → Pins       NONE →       I Now we try to update image from SD card. Pleat your Monolithic or MultiXIP image in SD card. I your Monolithic Dump NandFlash Blocks         Dump NandFlash Blocks       Dump NB00T       I thic image and put MultiXIP image in SD card. I you select to doenloa         Dump Whole Chip or       Dump EB00T       I thic image and put MultiXIP image in SD card. I you select to doenloa                                                                                                    |                       |                                                                                                 | Pins NONE        | Group NONE             | 2nd Value LO                          |
| Dump Functions       I ctory. Note here you must place only Monolithic         Dump NandFlash Blocks       Dump NB00T         Dump Whole Chip or       I thic image and put MultXIP image in SD card, I will be errors! Vice versa. Here you have three or         To Dump EB00T       Dump EB00T                                                                                                    | se ensure<br>It dire- | I Now we try to update image from SD card. Please ensure                                        | Pins NONE        | w <u>→</u> Group  NONE | 3rd Value LO                          |
| Dump NandFlash Blocks         Dump NB00T         I tkiP image in SD Card. If you select to doenloa           Dump Whole Chip or.         I lithic image and put MultiXIP image in SD card, I will be errors! Vice versa. Here you have three of 1 MultiXIP.                                                                                                    | or Mul-               | I ctory. Note here you must place only Monolithic or Mul-                                       |                  |                        | Dump Functions                        |
| Dump Whole Chip or.                                                                                                    | I Mono-<br>here       | I lithic image in SD card. If you select to doenload Mono-                                      | Dump NBOOT       | Flash Blocks           | Dump Nano                             |
| Dump EBUUT                                                                                                    | hoice:                | I will be errors! Vice versa. Here you have three choice:                                       |                  | Chip or                | 🔲 Dump Whole                          |
| From 0 10 0                                                                                                    |                       | 2 Monolithic                                                                                    | Dump EBUUT       | 0                      | From 0                                |
| Sustem Information                                                                                                    |                       | 9 Give up to download image                                                                     | 3                | n                      | - Sustem Informati                    |
|                                                                                                    |                       |                                                                                                 | ~                |                        | oyotoni mionida                       |

### Текст команд:

Enter your selection: a SD(Clk=5000000, Ratio=4), PWR\_PRF\_RATIO=0x4, PWR\_CLK\_SWITCH=0x65 Eboot SDMMC card is detected! Eboot Card initializel! Eboot CMD0\_GO\_IDLE Success! Eboot bus\_power Success! CMD2\_ALL\_SEND\_CID Success! card\_initialize Success! gSd\_CardType = 0x3 SDMMC Init successfully

# 

В командной строке выбираем команду - ! 1 ----- MultiXIP I Now we try to update image from SD card. Please ensure I your Monolithic or MultXIP image in SD card root dire-I ctory. Note here you must place only Monolithic or Mul-I tXIP image in SD card. If you select to doenload Mono-I lithic image and put MultXIP image in SD card, there I will be errors! Vice versa. Here you have three choice: I ----- MultXIP • I 2 ----- Monolithic I 9 ----- Give up to download image

В командной сроке вбиваем символ – 1 и ENTER на клавиатуре Начнется процесс прошивки прибора, на экране навигатора отобразится прогресс бар обновления прошивки навигатора.

# НИЧЕГО НЕ ТРОГАЕМ ДО ПОЛНОГО ОБНОВЛЕНИЯ !!!

Процесс обновления будет закончен, когда навигатор загрузится в меню (стандартное меню с кнопками)

В программе отобразится успешное выполнение операции по обновлению программного обеспечения прибора.

| AtlasMgr 5.8                                                    | 8.7                                                                         |                                                                     |                                                                                                    |   |
|-----------------------------------------------------------------|-----------------------------------------------------------------------------|---------------------------------------------------------------------|----------------------------------------------------------------------------------------------------|---|
| Open                                                            | Target Media                                                                | Update Functions                                                    | USB Terminal                                                                                                    |   |
| Transport                                                       | Atlas CSO                                                                   | Update NBOOT                                                        | ID[2] {                                                                                                    | ( |
| USB                                                             | C Atlas CS1                                                                 | The data of the set                                                 | dwSignature: 0x0                                                                                                    |   |
| C RS232                                                         | C Atlas CS2                                                                 |                                                                     | String: "                                                                                                    |   |
| C JTAG                                                          | C Atlas CS3                                                                 | Update NandXIP                                                      | dwimage i ype: uxu<br>dwTtlSectors: 0x0                                                                                                    |   |
| 9600 bps 💌                                                      | Jtag Configure                                                              | Update DM                                                           | dwLoadAddress: 0x0<br>dwJumpAddress: 0x0<br>dwStartBlock: 0x0                                                                                                    |   |
| Select Chip                                                     | SLC NandF                                                                   | Update NK Image                                                     | dwStoreOffset: 0x0                                                                                                    |   |
| ATLAS 💌                                                         | C MLC NorF                                                                  |                                                                     | chainInfo.dwLoadAddress: 0x8C004000                                                                                                    |   |
| NorFlash Type:                                                  | SST_39LVVF040                                                               | •                                                                   | chainInfo.dwFlashAddress: 0x00002681                                                                                                    |   |
| Setting GPIO PF<br>1st Value LC<br>2nd Value LC<br>3rd Value LC | RELOAD Value for Jtag<br>DW  Group NONE<br>DW  Group NONE<br>DW  Group NONE | <ul> <li>Pins NONE</li> <li>Pins NONE</li> <li>Pins NONE</li> </ul> | nandxipInfo.dwCopies; 2<br>nandxipInfo.dwCopies; 2<br>nandxipInfo.dwCopies; 2<br>nandxipInfo.dwCopies; 32<br>nandxipInfo.dwCopies; 2<br>secureBlock.dwStartBlock; 10<br>secureBlock.dwStartBlock; 10<br>bNewNFDrvEnabled; 0 |   |
| - Dump Functions                                                | s                                                                           |                                                                     | dwimageBlocks: 0x000001A0                                                                                                    |   |
| Dump Nan                                                        | idFlash Blocks                                                              | Dump NBOOT                                                          | }                                                                                                    |   |
| Dump Whol                                                       | e Chip or                                                                   |                                                                     | Jumping to image at virtual address 0x93D01000h                                                                                                    | ſ |
| From 0                                                          | Tolo                                                                        | wantp the day that                                                  | Divisely such Address 0. C7D01000h                                                                                                    |   |
| System Informat                                                 | tion                                                                        |                                                                     | III Physical Launch Address: UXL7D01000h                                                                                                    | ļ |
|                                                                 | 10.07                                                                       | ~                                                                   |                                                                                                    |   |
|                                                                 |                                                                             |                                                                     | Input:                                                                                                    |   |
|                                                                 |                                                                             | ~                                                                   |                                                                                                    |   |
|                                                                 |                                                                             |                                                                     |                                                                                                    |   |

Отключаем прибор от компьютера, вынимаем карту памяти с прошивкой. Все процесс прошивки окончен...